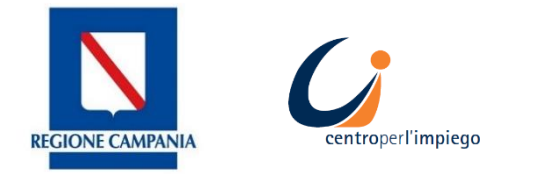

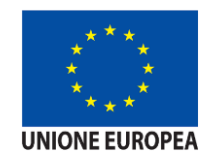

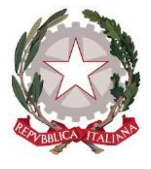

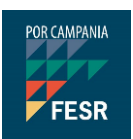

## MANUALE D'USO PER L'AGENDA ON LINE

Sistema di prenotazione appuntamenti con i CPI

SILF - Sistema Informativo Lavoro e formazione della Regione Campania

## clic**lavoro**campania

Il portale dei servizi per il lavoro in Campania

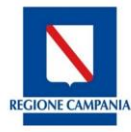

## Agenda Online - Prenotazione appuntamento

Dopo aver effettuato l'accesso alla piattaforma cliclavoro Campania <u>https://cliclavoro.lavorocampania.it/Pagine/Login.aspx</u> previo accreditamento al portale si avrà accesso all'area riservata utente "*Cittadino*".

|                                           |                                                                                  | clic                                                                          | lavoro                                                                     | campa                                                                         | ania                                                       |                                                   |
|-------------------------------------------|----------------------------------------------------------------------------------|-------------------------------------------------------------------------------|----------------------------------------------------------------------------|-------------------------------------------------------------------------------|------------------------------------------------------------|---------------------------------------------------|
|                                           | INCROCIO<br>Domanda offerta                                                      | GARANZIA<br>Giovani                                                           | SERVIZI<br>Centri per l'impiego                                            | OFFERTA<br>Formativa                                                          | CIGD<br>Covid-19                                           | OSSERVATORIO<br>Monitoraggio GG                   |
|                                           |                                                                                  |                                                                               |                                                                            |                                                                               | Ber                                                        | venuto luigi Logout                               |
| PROFI                                     | LO MESSAGGI                                                                      | IL MIO CV DID 🔻                                                               | REDDITO DI CITTAD                                                          | INANZA 👻 GARAN                                                                | JZIA GIOVANI 👻 CA                                          | TALOGO FORMATIVO                                  |
| PROGR                                     | RAMMA RICOLLOCAN                                                                 | 11 - PRENOTAZIO                                                               | NE APPUNTAMENTO                                                            | CONSULTAZIONE                                                                 | <ul> <li>ALTRO -</li> </ul>                                |                                                   |
| <b>Gentile (</b><br>ricercare<br>formativ | <b>Jtente</b> , Garanzia Giov<br>le opportunità di lave<br>a del catalogo region | vani è un'opportunità<br>oro disponibili, aderiri<br>ale. Oltre al Cv puoi co | per il too futuro profes<br>e a programmi regiona<br>ompilare direttamente | ssionale. Attraverso c<br>ali/nazionali a tua dis<br>! la DID e aderire al pr | questo portale puoi pu<br>posizione (GG Campai<br>ogramma. | Ibblicare il tuo CV,<br>nia), ricercare l'offerta |

Cliccando sulla voce di menu **PRENOTAZIONE APPUNTAMENTO** è possibile prenotare un appuntamento presso uno dei Centri per l'Impiego della Regione Campania, visualizzare gli appuntamenti prenotati e il relativo stato.

|                               |                              |                    |                         | MIAMENIO               | CONSOLIAZIO       |             |
|-------------------------------|------------------------------|--------------------|-------------------------|------------------------|-------------------|-------------|
| questa sezione è poss         | pile visualizzare gli appun  | amenti prenotat    | ti e il relativo stato. |                        |                   |             |
| iccando sul tasto <b>Nuov</b> | <b>Appuntamento</b> è possib | ile prenotare un a | appuntamento pres       | so il <b>Centro Pe</b> | r l'Impiego della | a Regione   |
|                               |                              |                    |                         |                        |                   |             |
|                               |                              |                    |                         |                        |                   |             |
| I MIEI APPUNTAMENT            |                              |                    |                         |                        |                   |             |
| I MIEI APPUNTAMENT            |                              | Neggun olar        |                         |                        |                   |             |
|                               |                              | Nessun eler        | nento presente          |                        |                   |             |
|                               |                              | Nessun eler        | mento presente          |                        | 1                 | νυονο Αρρυι |
|                               |                              | Nessun eler        | nento presente          |                        | 1                 | νυονο Αρρυι |

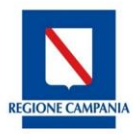

| Provincia        | Seleziona Ufficio                |      | Servizio                                                   |        |         |
|------------------|----------------------------------|------|------------------------------------------------------------|--------|---------|
| CASERTA ~        | VIA SANTA CHIARA - COMPLESSO REC | EN 🗸 |                                                            | ~      |         |
|                  |                                  |      | Rilascio DID - Patto di Servizio<br>Iscrizione coll.mirato |        |         |
|                  |                                  |      | Percettore REI                                             |        | Ricerca |
|                  |                                  |      | Percettore Naspi<br>Patto per il Javoro                    |        |         |
|                  |                                  |      | Tirocini extracurricolari                                  |        |         |
|                  |                                  |      | GGN Garanzia giovani                                       |        |         |
| LISTA DISPONIBIL | .ITÀ                             |      | Altro                                                      |        |         |
| D                | ata Orario                       |      | Ufficio                                                    | Azioni |         |
| Di               | ita Orario                       |      | Ufficio                                                    | Azioni |         |

Dopo aver selezionato la Provincia del Centro per l'Impiego, l'indirizzo dell'ufficio (Seleziona Ufficio) e il

motivo (**Servizio**) per cui si richiede l'appuntamento, cliccando sul tasto verranno mostrate la data e l'ora/le ore del primo appuntamento disponibile per il Centro per l'Impiego prescelto.

| ISTA DISPONIBIL | ITÀ    |                                                              |   |        |
|-----------------|--------|--------------------------------------------------------------|---|--------|
| Data            | Orario | Ufficio                                                      |   | Azioni |
| 01/07/2020      | 08:45  | CPI CASERTA - VIA SANTA CHIARA - COMPLESSO RECENCY - CASERTA | ß |        |
| 01/07/2020      | 09:15  | CPI CASERTA - VIA SANTA CHIARA - COMPLESSO RECENCY - CASERTA | ß |        |
| 01/07/2020      | 09:45  | CPI CASERTA - VIA SANTA CHIARA - COMPLESSO RECENCY - CASERTA | ß |        |
| 01/07/2020      | 10:15  | CPI CASERTA - VIA SANTA CHIARA - COMPLESSO RECENCY - CASERTA | ß |        |
| 01/07/2020      | 10:45  | CPI CASERTA - VIA SANTA CHIARA - COMPLESSO RECENCY - CASERTA | ß |        |
| 01/07/2020      | 11:15  | CPI CASERTA - VIA SANTA CHIARA - COMPLESSO RECENCY - CASERTA | ß |        |
| 01/07/2020      | 11:45  | CPI CASERTA - VIA SANTA CHIARA - COMPLESSO RECENCY - CASERTA | ß |        |
| 01/07/2020      | 12:15  | CPI CASERTA - VIA SANTA CHIARA - COMPLESSO RECENCY - CASERTA | ß |        |

Se il giorno e l'ora dell'appuntamento proposto presso il Centro per l'Impiego prescelto non è di tuo gradimento, è possibile selezionare un altro Centro per l'Impiego oppure collegarsi un altro giorno.

Cliccando sull'icona 🆒 posta accanto a ciascuna riga, è possibile confermare l'appuntamento. Si aprirà un alert di conferma come mostrato nell'immagine seguente:

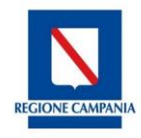

| Confermi la prenotazione?                    |               |           |  |
|----------------------------------------------|---------------|-----------|--|
| Ti informiamo che cliccando su OK verrà conf | ermato l'appu | Intamento |  |
| prescelto.                                   |               |           |  |
|                                              |               |           |  |
|                                              | ОК            | Annulla   |  |
|                                              |               |           |  |

Cliccare su **OK** per confermare l'appuntamento altrimenti su **Annulla** per tornare alla Lista Disponibilità degli appuntamenti.

N.B.: <u>confermare l'appuntamento solo se si ha la certezza di presentarsi presso il Centro per l'Impiego nella</u> <u>data e nell'ora prescelta.</u>

Dopo aver cliccato su **OK**, verrà mostrata una schermata come da immagine seguente:

| Appuntamento Confermato<br>La tua richiesta appuntamento è andata correttamente a buon fine.                                                                                                    |        |
|----------------------------------------------------------------------------------------------------|--------|
| La tua richiesta appuntamento è andata correttamente a buon fine.                                                                                                    |        |
|                                                                                                    |        |
| Una email di conferma è stata inviata al tuo indirizzo di posta elettronica con le inform<br>del tuo appuntamento.                                                                                                    | azioni |
| Ti invitiamo a conservare o stampare una copia della mail di conferma di prenotazione<br>mostrarla all'operatore del Centro Per l'Impiego.<br>Ti ricordiamo che è possibile annullare l'appuntamento entro 48 ore dalla data e l'ora<br>prescelta.<br>Per visualizzare i tuoi appuntamenti clicca nella sezione apposita. | e      |

Una **e-mail di conferma** sarà inviata all'indirizzo di posta elettronica presente all'interno del profilo con le informazioni dell'appuntamento.

Cliccando sul tasto

| Servizio | Stato             | Azioni                            |
|----------|-------------------|-----------------------------------|
| Altro    | Prenotato         | •                                 |
|          | Servizio<br>Altro | Servizio Stato<br>Altro Prenotato |

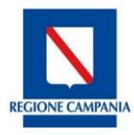

Cliccando sull'icona <sup>(1)</sup> è possibile vedere il dettaglio dell'appuntamento

Cliccando sull'icona 🎽 è possibile annullare l'appuntamento in stato prenotato.

N.B.: è possibile annullare l'appuntamento confermato entro 48 ore prima dalla data e l'ora prescelta.

Inoltre, è possibile effettuare massimo due annullamenti nella stessa giornata.

## 1.1 Gestione appuntamenti

Cliccando sull'icona () in corrispondenza di ciascun appuntamento si aprirà la schermata del dettaglio dell'appuntamento come mostrato di seguito:

| Cittadino:                                                | pirico palinio                    | Codice Fiscale:                                      | PMCPLN08A0 11 IS01Z                            |  |  |
|-----------------------------------------------------------|-----------------------------------|------------------------------------------------------|------------------------------------------------|--|--|
| Comune di Domicilio:                                      | ROMA                              | Indirizzo di Domicilio:                              | via                                            |  |  |
| Nel giorno                                                | 01/07/2020                        | Alle ore                                             | 09:15                                          |  |  |
| Per la tipologia di servizio:                             | Altro                             |                                                      |                                                |  |  |
| Presentarsi presso l'ufficio<br>di:                       | CPI CASERTA                       |                                                      |                                                |  |  |
| In via:                                                   | VIA SANTA CHIARA - COMPLE         | SSO RECENCY CASER                                    | RTA (CASERTA)                                  |  |  |
| Stato appuntamento:                                       | Prenotato                         |                                                      |                                                |  |  |
| Data creazione:                                           | 08/06/2020                        |                                                      |                                                |  |  |
| Ti ricordiamo che è possibile annu<br>I miei appuntamenti | llare l'appuntamento solamente er | itro 48 ore dalla data e l'ora presce<br>Annulla App | ilta.<br>untamento Stampa App <u>untamen</u> t |  |  |
|                                                           |                                   |                                                      |                                                |  |  |

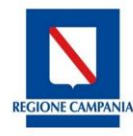

| MOTIVO DELL'ANNULLAMENTO                                       |                      |
|----------------------------------------------------------------|----------------------|
| Seleziona il motivo dell'annullamento *                        |                      |
| Inserisci le motivazioni dell'annullamento (*)                 |                      |
| * : campo obbligatorio<br>(*): campo obbligatorio condizionato |                      |
| I MIEI APPUNTAMENTI                                            | ANNULLA APPUNTAMENTO |

Dal menu a tendina selezionare il motivo dell'annullamento (<u>campo obbligatorio</u>) e inserire le motivazioni dell'annullamento (<u>campo facoltativo</u>). Successivamente, cliccare sul tasto ANNULLA APPUNTAMENTO per confermare l'annullamento dell'appuntamento.

Una **e-mail di conferma annullamento** sarà inviata all'indirizzo di posta elettronica presente all'interno del profilo con le informazioni dell'appuntamento.

Al termine dell'operazione, si viene reindirizzati nella schermata I MIEI APPUNTAMENTI nella quale:

- cliccando sull'icona <sup>(1)</sup>, è possibile vedere il dettaglio dell'appuntamento annullato;
- cliccando sul tasto
   <sup>NUOVO APPUNTAMENTO</sup> è possibile prenotare un nuovo appuntamento

| MIEI APPUNTAMENTI |        |             |          |           |        |
|-------------------|--------|-------------|----------|-----------|--------|
| Data              | Orario | Ufficio     | Servizio | Stato     | Azioni |
| 01/07/2020        | 09:15  | CPI CASERTA | Altro    | Annullato | •      |
|                   |        |             |          |           |        |
|                   |        |             |          |           |        |
|                   |        |             |          |           |        |

N.B.: È possibile prenotare un solo appuntamento alla volta presso il Centro per l'Impiego

Per prenotare un secondo appuntamento è necessario che nella sezione I MIEI APPUNTAMENTI lo Stato dell'appuntamento sia Annullato oppure attendere il giorno successivo la data del colloquio già prenotato.